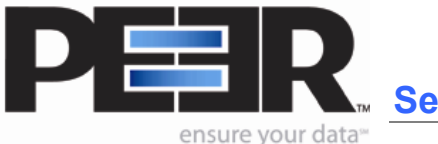

Goal:

This feature will allow you to run PeerSync automatically and independent of the Log-On User.

## **Preparation:**

Complete PeerSync Profile settings.

- **1.** Select *Install as an NT Service* in the *Startup Options* Screen. (make sure your left menu tree is set to Advanced not Basic)
- 2. The following window will open.

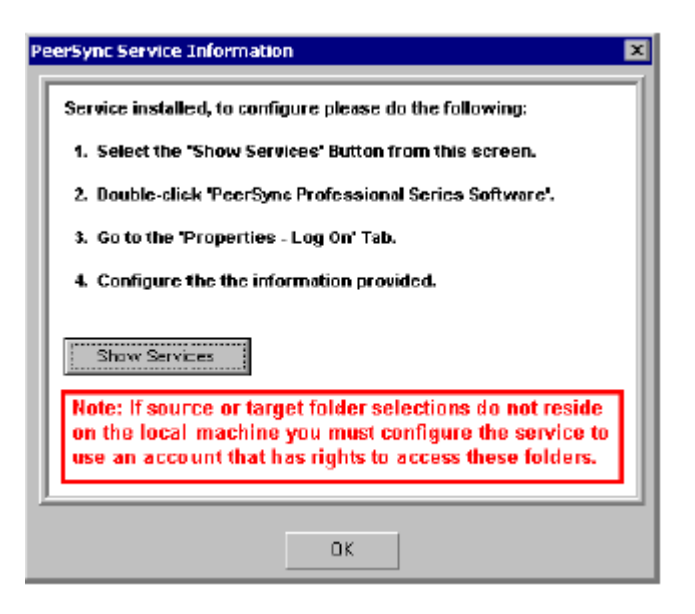

- 3. Click on the Show Services button which will open the Services Window.
- **4.** Select "PeerSync Professional Series Software." (see next page for Screenshot)
- **5.** Right Click and choose Properties.
- **6.** Click on the Log-On Tab. By default, the service is installed with the "Local System account." Therefore, it is recommended to use the "*Log On as:*" option\*.

| Services         |                                             |                                  |                    |         |
|------------------|---------------------------------------------|----------------------------------|--------------------|---------|
| ile Action View  | Help                                        |                                  |                    |         |
| > → 💽 🗗          | 🕄 🖳  🚱 🕨 = 🗉 =>                             |                                  |                    |         |
| Services (Local) | Name 🛆                                      | Description                      | Status             |         |
|                  | Subject Disk Manager                        | Detects and monitors new h       | Started            |         |
|                  | Logical Disk Manager Administrative Service | Configures hard disk drives a    |                    |         |
|                  | Macromedia Licensing Service                | Provides authentication servi    |                    |         |
|                  | Messenger                                   | Transmits net send and Alert     | Started            |         |
|                  | MS Software Shadow Copy Provider            | Manages software-based vol       |                    |         |
|                  | Net Logon                                   | Supports pass-through auth       | Started            |         |
|                  | NetMeeting Remote Desktop Sharing           | Enables an authorized user t     |                    |         |
|                  | Network Connections                         | Manages objects in the Netw      | Started            |         |
|                  | Network DDE                                 | Provides network transport       |                    |         |
|                  | Network DDE DSDM                            | Manages Dynamic Data Exch        |                    |         |
|                  | Network Location Awareness (NLA)            | Collects and stores network      | Started            |         |
|                  | WIT LM Security Support Provider            | Provides security to remote      |                    |         |
|                  | NVIDIA Display Driver Service               | Provides system and deskto       | Started            |         |
|                  | ReerSync Professional Series Software       | File Synchronization for Profil  |                    |         |
|                  | Performance Logs and Alerts                 | Collects performance data fr     |                    |         |
|                  | Plug and Play                               | Enables a computer to recog      | Started            |         |
|                  | Portable Media Serial Number                | Retrieves the serial number      | Started            |         |
|                  | Print Spooler                               | Loads files to memory for lat    | Started            |         |
|                  | Protected Storage                           | Provides protected storage for s | sensitive data, su | ch as p |
|                  | PSEventMon .                                |                                  | Started            |         |
|                  | QoS RSVP                                    | Provides network signaling a     |                    |         |
|                  | Remote Access Auto Connection Manager       | Creates a connection to a re     |                    |         |
|                  | Remote Access Connection Manager            | Creates a network connection.    |                    |         |
|                  | Remote Desktop Help Session Manager         | Manages and controls Remot       |                    | >       |
|                  | Extended & Standard                         |                                  |                    | -       |
|                  | ( annual / annual /                         |                                  |                    |         |

**Caution:** \**If any of your Source or Target Folder Selections are not located on the local machine, then you will have to configure the service to "Log on as" which is an alternate (Domain Admin) account on your domain. This is so that the service has the rights to access the remote machines and/or devices. When settings up the Log On information, make sure you enter and confirm the password for the account. If you do not do this, the service may not run properly.* 

**Notes:** If PeerSync is running as a Service it is advised to use *UNC paths* or the PeerSync Dynamic Network Drive Mapping and Unmapping feature instead of using mapped drives. This is due to the fact that mapped drives may not be understood when running as a service.

## Q. I setup PeerSync to Run as a Service, but I am getting a lot of error

**messages in the log file or my Service does not start.** (Messages like: "Access Denied"; "Could Not Copy"; "Connection Failure")

A<sup>1</sup> Step 1:

Make sure **PeerSync** *runs as an Application* and is able to connect to each Source and Target location and process files and folders as expected. If this is the case, the issue is with the logon user being used for the Service. (*See below for troubleshooting*)

A<sup>2</sup> Step 2: TESTING YOUR SERVICE LOG-ON CREDENTIALS

- Your Log-On user for the PeerSync Service is an Administrator or Domain/Administrator with enough rights to be able to access and modify your Source Folder and your Target Folder.
- **Your Password is correct** and has been retyped/confirmed.

Test the permissions by doing the following:

- a. Log onto your machine with the specified Admin account used for the PeerSync Service.
- b. Now open your Source Folder and your Target Folder through the Windows explorer Window and test the add, update, and delete options of each of the two folders to verify that the account has enough rights for PeerSync to replicate the data.

If you are still having issues with setting up PeerSync to run as a Service, please contact <u>support@Peersoftware.com</u>